# BOOST QUICK GUIDE MPR2 logO DATALOGGER

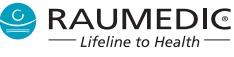

Quick Guide is not a replacement for Instructions For Use. For detailed instructions refer to the MPR2 logO DATALOGGER and NEUROVENT-PTO/PTO2L/TO IFU.

# **Cable Connections**

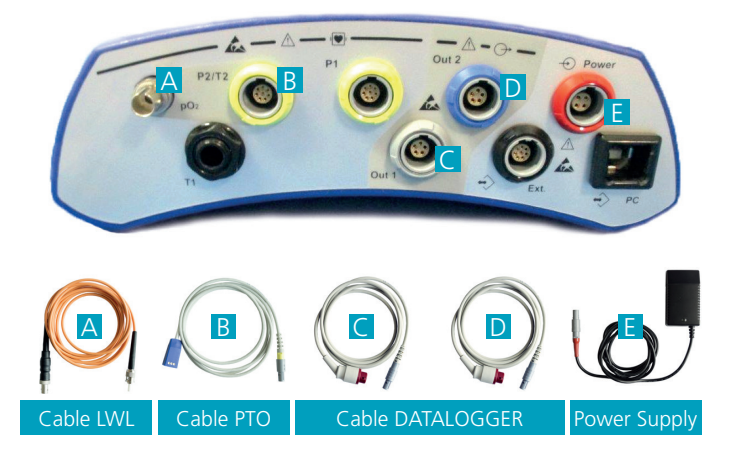

- A Remove grey cap and connect to the Cable LWL
- B Connect Cable PTO to yellow connector
- C Connect Cable DATALOGGER with grey ICP label to grey connector
- D Connect Cable DATALOGGER with blue pO2 label to blue connector
- E Connect **Power Supply** to the red connector (Power Port)

# **Catheter Connections**

### Connection between catheter and Cable LWL

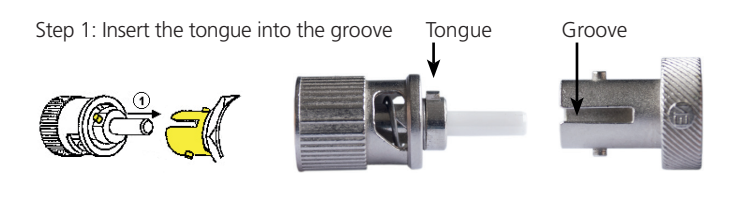

Step 2: Turn the connector until it locks

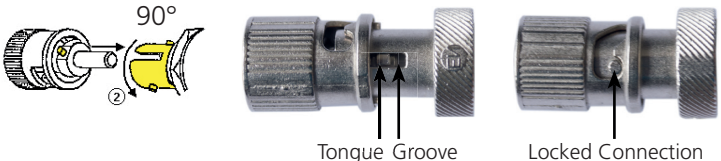

Locked Connection

Connection between catheter and Cable PTO

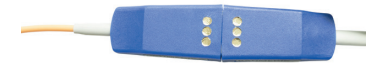

## **Start Screen**

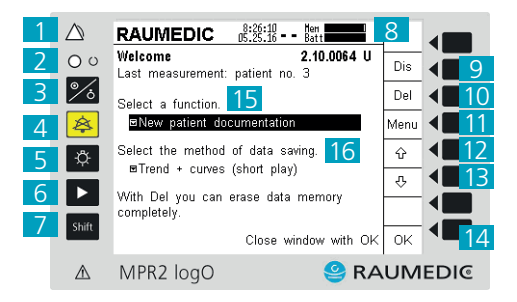

- 1 Alarm LED
- 2 LED Power ON
- 3 ON/OFF Key Press and hold to turn on/off
- 4 Swichtes Audio off
- 5 Switches Background lighting on/off
- 6 Changes Display Screen
- 7 Toggle Key

- 8 Mem: Available Memory Batt: Battery Charge
- 9 Display Configuration
- 10 Delete
- 11 Selection
- 12 Navigate up
- 13 Navigate down
- 14 Confirmation
- 15 Create a New Patient
- 16 Select Memory Mode

### **Device Settings**

 1.) To start a new measurement, select "New patient" and press "OK".

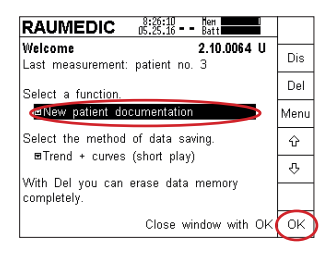

Continue Monitoring Current Patient Press 'Menu'. Select 'Continue measurement'. Confirm Press 'OK'.

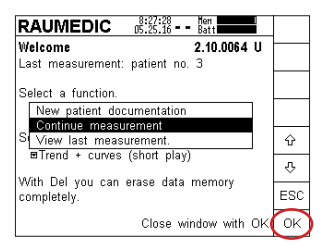

#### Select Alarm Limit

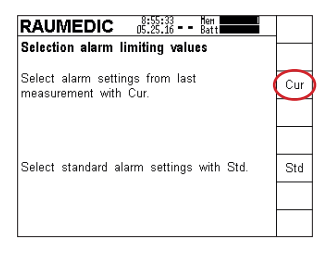

Select 'Cur', for last applied alarm settings.

Select 'Std', for manufacturer alarm settings.

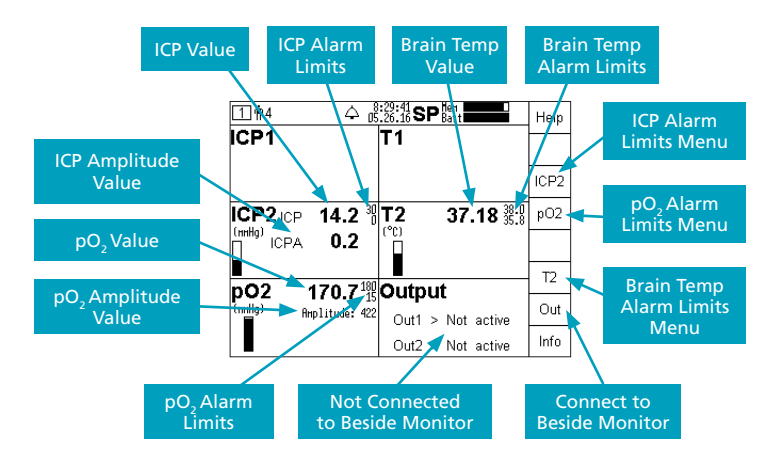

\*If no alarm limits are displayed, the alarm has to be turned off.  $pO2=p_nO_3=p_mO_3=p_mO_3$ 

# **Connecting to CNS Monitor**

| □ #4                                  | Help |
|---------------------------------------|------|
| ICP1 T1                               |      |
|                                       | ICP2 |
| ICP2 ICP 12.9 8 T2 37.51 8:8          | pO2  |
| ICPA 0.3                              |      |
|                                       | T2   |
| poz 137.9 Output                      | 0.4  |
| (nnny) Rhplitude: 412 Out1 > inactive |      |
| Out2 > inactive                       | Info |

1. Select 'OUT'

**2.** 2. Connect Datalogger cables to CNS monitor (not the bedside monitor as the image and Raumedic monitor displays), then press 'OK'

| [4] ↑4                                                                                                    |     |
|----------------------------------------------------------------------------------------------------|-----|
| Analogue output Out1 and Out2<br>Connect the cables to the bedside monitor.<br>Press OK, in order to begin the<br>configuration of the analogue output. | OK  |
| Out1 > ICP2<br>Out2 > pO2                                                                                                    |     |
|                                                                                                    |     |
|                                                                                                    | ESC |

 Calibrate Bedside monitor. Zero bedside monitor according to manufacturer's instructions. Verify that the bedside monitor displays a numeric zero, then press 'OK'.

| <b>4 ∲</b> 4                      |                                                    |
|-----------------------------------|----------------------------------------------------|
| Analogue outpu                    | t Out1 and Out2                                    |
| zeroing on the c<br>Press OK when | played, Carry out the<br>onnected bedside monitor. |
|                                   |                                                    |
|                                   |                                                    |
|                                   |                                                    |
|                                   |                                                    |
|                                   | ESC                                                |

 ICP2 and pO2 are now displayed on the bedside monitor, press 'OK'.

| [4] ∰4                                                                     |    |
|----------------------------------------------------------------------------|----|
| Analogue output Out1 and Out2<br>The configuration of the analogue outputs |    |
| has been successfully completed.                                           |    |
| Out1 > ICP2                                                                |    |
| Outz > pOz                                                                 |    |
|                                                                            |    |
|                                                                            | OK |

**4.** Calibration Test for Accuracy. To ensure proper communication 20mmHg ± 2mmHg (18-22mmHg) should be displayed on the bedside monitor, then press 'OK'. If this value is not displayed repeat step 3 or plug Datalogger cable into new pressure port.

| 4 ∰4<br>Analogue<br>20.0 mmH<br>the display<br>confirm wit | △ 読證證 <b>SP</b><br>output Outl and Outl<br>g is displayed. Run a<br>of the connected mor<br>h OK. | check on<br>hitor and |
|------------------------------------------------------------|---------------------------------------------------------------------------------------------------|-----------------------|
|                                                            |                                                                                                   | ESC                   |

 Output field displays Out1 and OUT2 active. ICP and pO2 values will be displayed on both the MPR2 and the bedside monitor.

| 1 #4 △ 15:25:16 SP Batt          | Help               |
|----------------------------------|--------------------|
| ICP1 T1                          |                    |
|                                  | ICP2               |
| ICP2 ICP 12.9 1 T2 37.3          | <b>38</b> 39:0 pO2 |
| CPA 0.3                          |                    |
|                                  | T2                 |
| po2 137.4 Output                 | 0.4                |
| (nnny) Amplitude: 412 Out1 > ICF | 2                  |
| Out2 > pC                        | 12 Info            |

# **Device Memory Indicator**

 When memory is 50% full press 'OK'. Once memory is full the oldest data on monitor will be erased and it will continue to record.

| RAUMEDIC 05.25.16 Batt                                                                                                    |    |
|----------------------------------------------------------------------------------------------------|----|
| Welcome 2.10.0064 U                                                                                                    |    |
| ast measurement: natient no 80                                                                                                    |    |
| Not enough memory                                                                                                    |    |
| More than 50% of the memory is<br>occupied. Recommendation: Please<br>delete the memory, but if you want,<br>first backup the data on your PC. |    |
| completely.                                                                                                    | OK |
| Close window with OK                                                                                                    |    |

## **Error Messages**

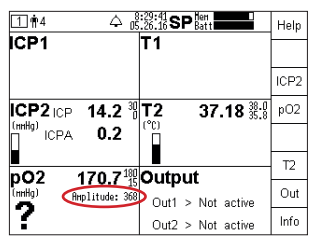

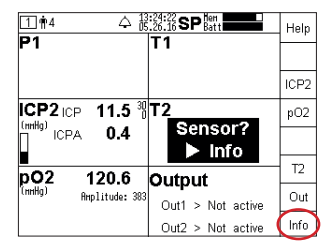

 Once data has been saved to PC, press 'Del'. To erase all stored data press 'Shift' and 'Del' at the same time and all memory will be erased.

| RAUMEDIC 05.25.16 Batt                                            |             |
|-------------------------------------------------------------------|-------------|
| Welcome 2.10.0064 U<br>Last measurement: patient no. 3            | Dis         |
| Select a function.<br>■New patient documentation                  | Del<br>Menu |
| Select the method of data saving.<br>⊠Trend + curves (short play) | Ŷ<br>л      |
| With Del you can erase data memory<br>completely.                 |             |
| Close window with OK                                              | ОK          |

#### pO2?

Amplitude below 375

Clean Optical connections

(Cable LWL A) with alcohol wipe:

- between Cable LWL and catheter
- and between Cable LWL and socket A on MPR2 logO Datalogger

#### Sensor?

When Sensor? occurs, press 'Info' for additional information. If cause cannot be remedied, switch off channel by pressing 'ICP2', 'pO2'or 'T2'.

## **Graphic Display**

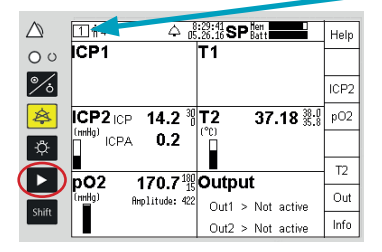

# Troubleshooting Questionable O<sub>2</sub> Values

- O<sub>2</sub> Reactivity test if oxygen values are questionable
- → Oxygen Challenge: place patient at 100% FiO, for 10 min.
- → No change in O<sub>2</sub> values
  Check catheter placement by CT Scan
  - Slightly turn the catheter as

blood may be on the oxygen window. (Blood on O<sub>2</sub> window will return low or no value for pO<sub>2</sub>)

#### Screen Indicator

- Use to switch to graphic Display Screen 1 Numeric Display (current display) Screen 2 Live Data Screen 3 Trend Data
  - Screen 4 Device Settings

# Threshold<sup>1</sup> p<sub>ti</sub>O<sub>2</sub>

Oxygen Monitoring  $p_{u}O_{2}$  denotes oxygen partial pressure in extracellular fluid of the brain. Normal brain oxygen 25-35 mmHg 20-15 mmHg treatment initiated

< 15 mmHg for more than 4 hr increased mortality

< 10 mmHg for more than 30 mins increased mortality or worsen outcome

Brain Trauma Foundation and the Joint Section of Neurotrauma and Critical Care of the American Association of Neurological Surgeons and the Congress of Neurological Surgeons: Guidelines for the Management of Sever Head Injury. Park Ridge, IL. Brain Trauma Foundation 2007

# **BOOST Firmware Settings**

 To start a new measurement, select "New patient" and press "OK"

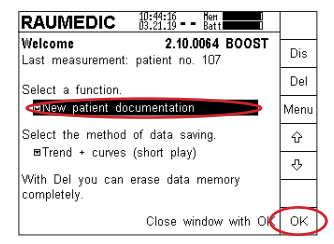

2. To blind pO2 select "pO2"

| 1 117       | <b>4</b> ∄          | 21.19 SP  | Hen<br>Batt | Help |
|-------------|---------------------|-----------|-------------|------|
| ICP1        |                     | T1        |             |      |
|             |                     |           |             | ICP2 |
| ICP2 ICF    | · 1.3 <sup>30</sup> | <b>T2</b> | 35.89 375   | pO2  |
| ICP/        | 0.5                 | Ĩ         |             |      |
| <b>pO</b> 2 | 181.6               | Outpu     | t           | T2   |
| (mHg)       | Amplitude: 401      | Out1      | > inactive  | Out  |
|             |                     | Out2      | > inactive  | Info |

3. Select "Menu"

| 1 🛉 107 🗸           | 10:36:5<br>03.21.1 | SP    | fleri<br>Batt |          |      |
|---------------------|--------------------|-------|---------------|----------|------|
| pO2                 |                    |       |               |          |      |
|                     |                    |       |               |          |      |
| Set alarm limits vi | a Menu             | . The | setti         | ings are |      |
| activated by press  | ing OK.            |       |               | - I      | Menu |
| Show value          |                    | Yes   |               |          |      |
| Use channel         |                    | i es  |               |          | -    |
| Alarm               | Range              |       |               | Active   | Ŷ    |
| pO2 (mmHg)          | 10                 |       | 80            | ∎No      | ESC  |
|                     |                    |       |               |          | ОK   |

 To Fully blind the pO2 value use the "down arrow" to select "NO" and press "OK"

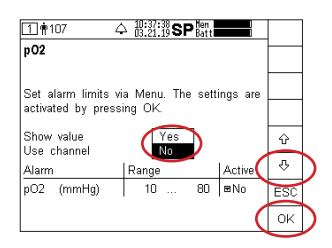

- 5. After "NO" has been selected, the shown warning will appear. Please note that these settings will be saved even if the MPR2 is restarted. All of the alarm limits are turned off and need to be manually reactivated. After the warning has been read, press "OK" and the warning will disappear.
- 6. The pO2 value is blinded, now a "REC" will appear to show that pO2 is still measured and recorded, but the pO2 value is not displayed. The Amplitude will still be shown to ensure that the catheter is functioning properly. The Amplitude should never be below a minimum of 375, an Amplitude of 400 is considered ideal.

| 11     | 107 🛆 🏭                                 | 8:56 SP Bert     |              |  |  |
|--------|-----------------------------------------|------------------|--------------|--|--|
|        | Display pO2                             | switched off     |              |  |  |
|        | The display of th                       | e pO2 values is  | $\mathbf{h}$ |  |  |
|        | switched off. The<br>disabled Please or | alarm limits are |              |  |  |
|        | switch on the display of the pO2        |                  |              |  |  |
| VI Va  | values, you must manually activate the  |                  |              |  |  |
|        |                                         | Proceed with OK  |              |  |  |
| pO:    | 2 REG                                   | Dutput           |              |  |  |
| (nnHg. | Amplitude: 398                          | Out1 > inactive  | OK           |  |  |
|        |                                         | Out2 > inactive  |              |  |  |

|   | 10:32:21 SP Batt                      | Help             |
|---|---------------------------------------|------------------|
|   | ICP1 T1                               |                  |
|   |                                       | ICP2             |
|   | ICP2 ICP 1.3 1 T2 35.89               | 37.5<br>35.8 pO2 |
|   | ICPA 0.5                              |                  |
|   | p02 pec Output                        | T2               |
| ( | (mmHg) Amplitude: 401 Out1 > inactive | Out              |
|   | Out2 > inactive                       | Info             |

 To turn pO2 Display on, repeat steps 2 and 3. Use "up arrow" to select "Yes" and press "OK".

| 1 🛉 107 🛛 4        | ≏ #:27:18 SF | ∍ Hen<br>Batt |          |     |
|--------------------|--------------|---------------|----------|-----|
| pO2                |              |               |          |     |
|                    |              |               |          |     |
| Set alarm limits v | ia Menu. The | e sett        | ings are |     |
| activated by press | sing UK.     |               |          |     |
| Show value         | Yes          |               | (        | ŵ   |
| Ose channel        | Rapao        |               | Activo   | Ŷ   |
| pO2 (mmHa)         | 10           | 80            | E No     | ERC |
| po2 (              | 1 10         |               | 1=110    | Eau |
|                    |              |               | (        | ΟK  |

8. pO2 Value displayed.

|   | 1 # 107 수 18:32:23 SP 않t                 | Help |
|---|------------------------------------------|------|
|   | ICP1 T1                                  |      |
|   |                                          | ICP2 |
|   | ICP2 ICP 1.3 <sup>38</sup> T2 35.89 32.5 | pO2  |
|   | ICPA 0.5                                 |      |
| / |                                          | T2   |
| ( | (mmHg) Amplitude: 401 Out1 > inactive    | Out  |
|   | Out2 > inactive                          | Info |

 Screen 4 displays if either the pO2 value is displayed or blinded.

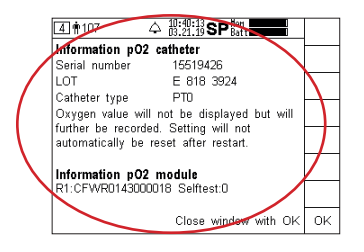

#### **US Contact:**

RAUMEDIC Inc. 235 Broadpointe Dr Mills River, NC 28759 24 hr. support: 888 647 0070 Fax: 516 224 3380 www.raumedic.com